**<u>Etape 1</u>**: Enregistrer la pièce jointe dans vos documents de votre ordinateur.

Etape 2 : Aller sur le site https://si1d.ac-montpellier.fr/aa1d/accueil/enseignant

Etape 3 : S'identifier

Etape 4 : Cliquer sur « saisir une demande » en haut à gauche

Etape 5 : Dans cette page (voir exemple ci-dessous), choisir la période d'absence : Demande

| Semaine de travail de l'enseignant sur toutes ses affectations : | Matin<br>A-M                                                                                               | Lun<br>✓   | Mar<br>🗸    | Mer<br>✓   | Jeu<br>🗸 | Ven       | Sam<br>×  |                  |
|------------------------------------------------------------------|----------------------------------------------------------------------------------------------------|------------|-------------|------------|----------|-----------|-----------|------------------|
| Période d'absence* :                                             | Date de d                                                                                                  | ébut       | Début c     | le matinée | ▼ a      | u Date d  | le fin    | Fin d'après-midi |
| Autorisation d'absence* :                                        | Sélectionnez une autorisation (possibilité de recherche par mot-clé)                                       |            |             |            |          |           |           |                  |
| Etes-vous TRBD* :                                                | Oui                                                                                                    | Non        |             |            |          |           |           |                  |
| Si vous êtes en charge d'une classe, veuillez préciser :         | Saisie de la classe                                                                                        |            |             |            |          |           |           |                  |
| Déplacement :                                                    | Hors du département (en dehors des déplacements habituels domicile/travail)<br>Hors du territoire national |            |             |            |          |           |           |                  |
| Multi-affectation :                                              | Coche                                                                                                    | er cette c | ase si l'a  | absence o  | concerne | e plusieu | rs écoles |                  |
| (*) zone obligatoire                                             |                                                                                                    | Va         | lider votre | demande    | Ann      | uler      |           |                  |

Etape 6 : Puis dans Autorisation d'absence, choisir « Formation syndicale » dans le menu défilant voir exemple ci-dessous

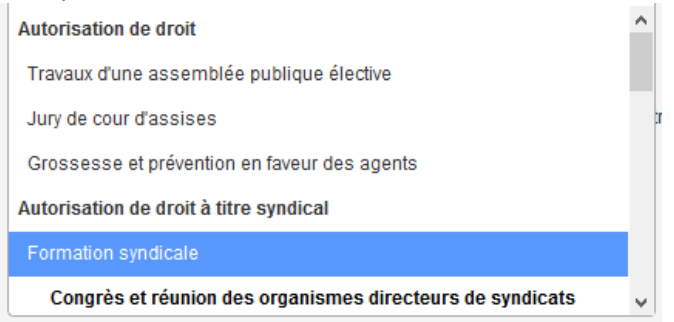

Etape 7 : Après avoir éventuellement coché les dernières cases, Cliquez sur « Validez votre demande »

Puis confirmez la validation.

**Etape 8 :** Il faut ensuite ajouter la pièce jointe (l'autorisation d'absence). Cela se passe tout en bas. Cliquez sur « parcourir » tout en bas à droite Retrouvez la pièce jointe (que vous avez enregistré dans votre ordinateur) Puis cliquez sur « envoyer » juste à côté de « parcourir » en bas à droite

**<u>Etape 9 :</u>** Vérifiez que la pièce apparait bien en bas à gauche dans le petit cadre:

| Pièces justificatives                                                                                |                        |
|----------------------------------------------------------------------------------------------------|------------------------|
| Justificatifs à joindre : convocation nominative, justifier                                          | du mandat              |
| En attente de justificatifs                                                                          |                        |
| Pièces justificatives déjà envoyées : après avoir sélectionné un fichier vous pouvez le visualiser , | I- convocation-AG 2018 |
| le supprimer ou le renommer                                                                          |                        |
| (Veuillez SVP nommer les documents joints de<br>façon explicite).                                    |                        |

C'est bon vous avez terminé.